**Kblue srl** via Prà Bordoni, 12 36010 Zanè (VI) 0445 315055 info@kblue.it www.kblue.it

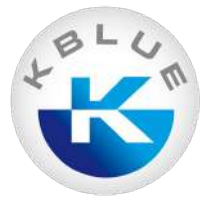

# Manuale d'uso

CRONOTERMOSTATO WIFI KEASY KB-KEASY\_B v. 01.1\_2.2.21

# Sommario

| 1. Introduzione      | 4    |
|----------------------|------|
| 2. Homepage          | 8    |
| 3. Cronoprogramma    | . 13 |
| 4. Funzioni avanzate | 14   |

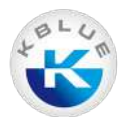

# **1. Introduzione**

L'App permette di gestire il termostato WiFi Keasy da remoto, tramite qualsiasi connessione a internet. È disponibile per dispositivi Android e iOS, sia smartphone che tablet.

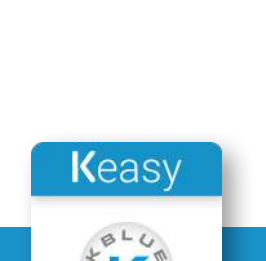

Google Pla

App Store

### Installazione app

L'app è scaricabile da Play Store (Android) e App Store (Apple iOS)

### **QR** Code

Scannerizzare il QR code presente sulla confezione del prodotto

# Play Store

Cercare tramite la barra di ricerca "Kblue Keasy" e cliccare sul tasto installa una volta entrati nella pagina dell'app

### **App Store**

Cercare tramite la barra di ricerca "Kblue Keasy" e cliccare sul tasto installa una volta entrati nella pagina dell'app

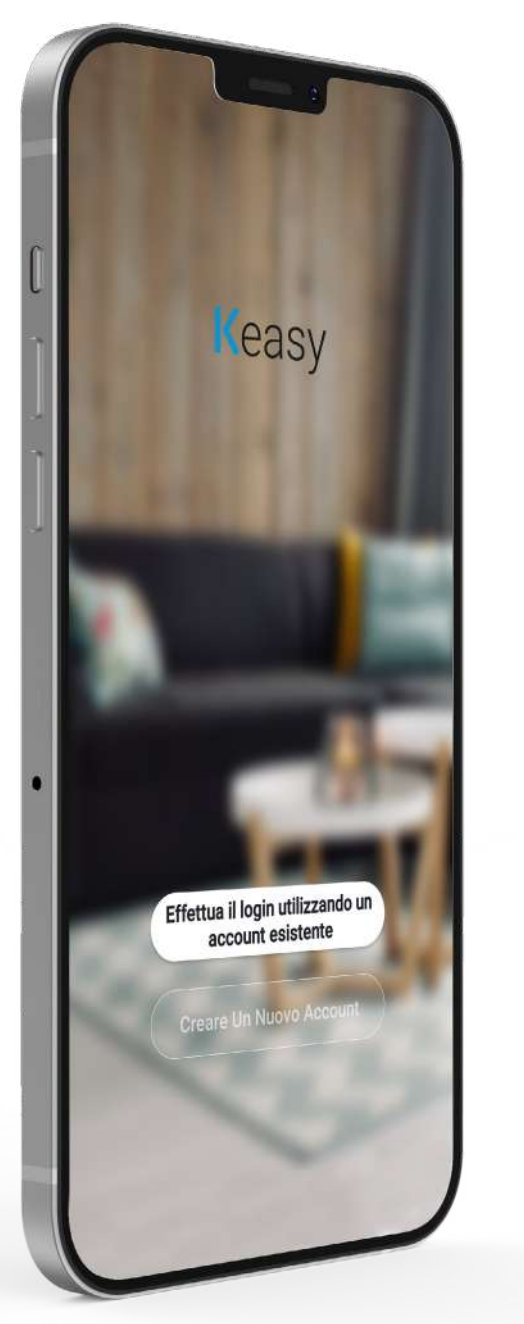

Contratto con l'u sulla

> Comprendiamo qua importante. Al fine modo più completo l'utilizzo delle infor abbiamo rivisto in co politica sulla privaci d'uso in conformità leggi e normative. Co [Accetto], hai letto, completamente l'Im Privacy e le Condizi Prenditi del tempo la nostra politica su di domande, non es

Privacy Policy e Ac

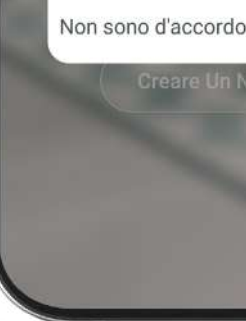

## Registrazione e primo login

Al primo accesso viene richiesta la registrazione al cloud Kblue (se non si è già in possesso di un account). Per registrarsi cliccare sulla casella "Creare Un Nuovo Account" e compilare i campi richiesti.

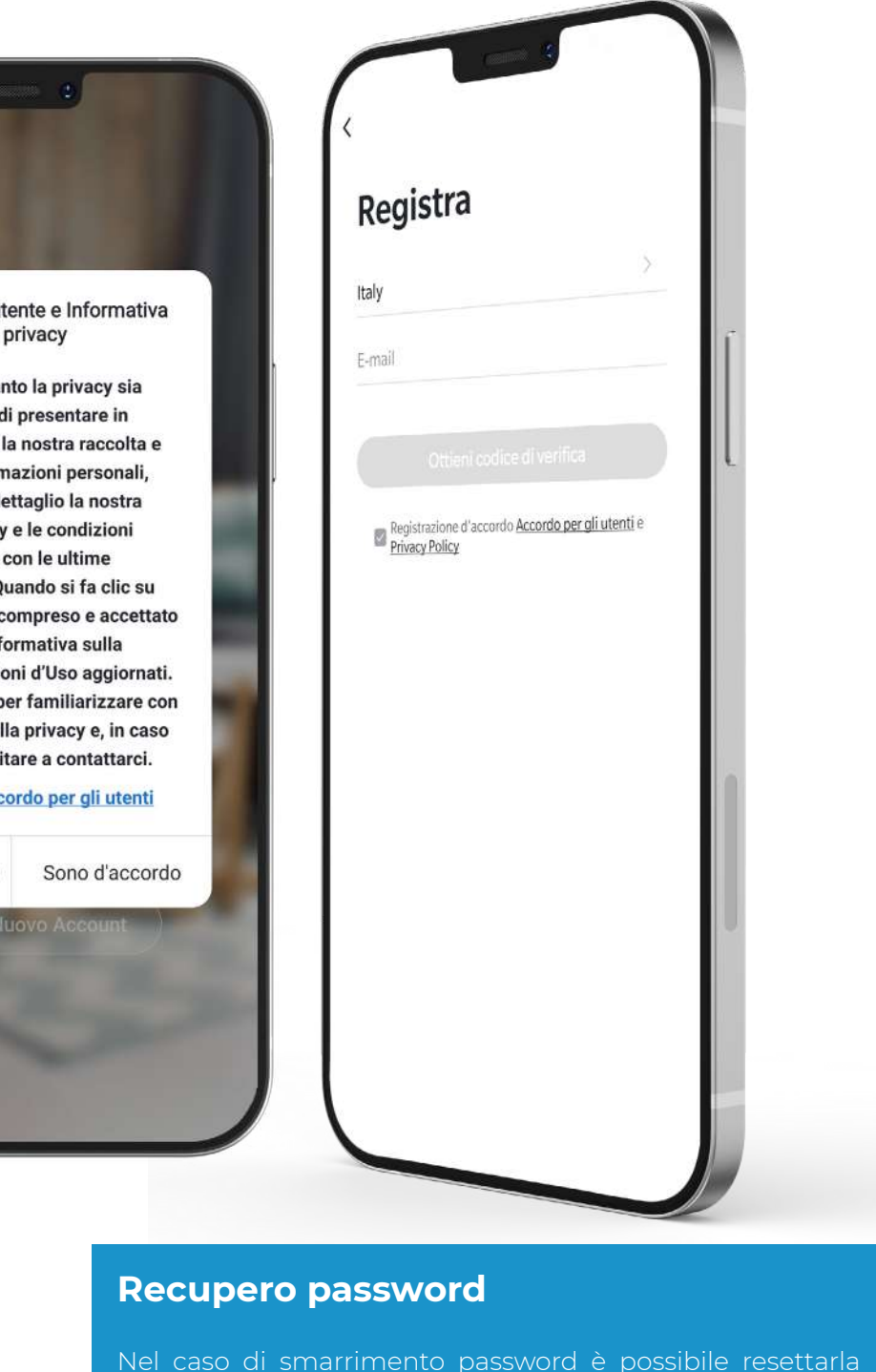

di login; seguire i passaggi suggeriti.

| Acced       | li        |             |
|-------------|-----------|-------------|
| Italy       |           |             |
| mario.rossi | @kblue.it | *           |
| Password    |           |             |
|             |           |             |
|             | Password  | dimenticata |
|             |           |             |
|             |           |             |
|             |           |             |

Italy mario Passv

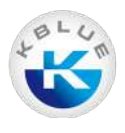

# Aggiungere un nuovo dispositivo

Come primo passo, dal cronotermostato Keasy tenere premuta l'icona del WiFi in alto a sinistra e, nella schermata seguente, premere l'icona del WiFi con la mano. Procedere quindi con la configurazione lato app.

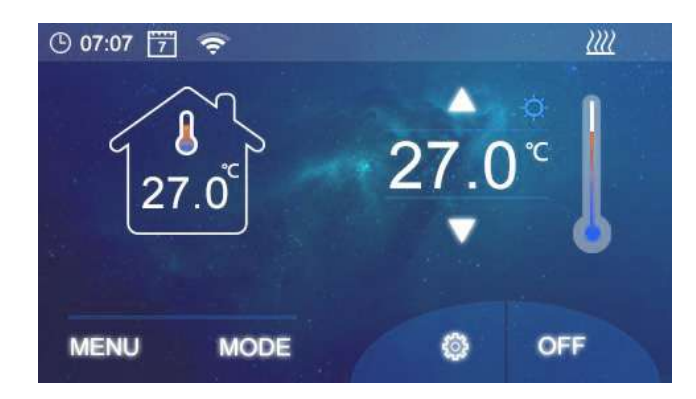

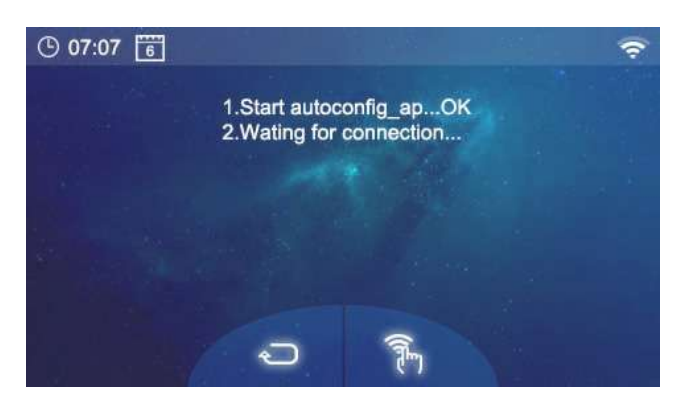

Per creare un nuovo impianto cliccare sul simbolo 🔂 "Aggiungere dispositivo" e inserire i dati richiesti dalla procedura.

| - Welcome Home<br>Set your home location for more init | <b>)</b><br>formation > | Ingegnere<br>elettrico | Wash Aid                 | TRV                    |                      |
|--------------------------------------------------------|-------------------------|------------------------|--------------------------|------------------------|----------------------|
| All Devices                                            |                         | <br>one                |                          | ambiente               |                      |
| -                                                      |                         | elettrod               | 0                        |                        | 2                    |
| Termostato                                             |                         | Piccolo<br>elettrod    | Ventola                  | Window<br>Cleaner      | Vaci<br>Clei<br>(Bl  |
|                                                        |                         | Elettrodo              |                          |                        | C                    |
| Tost                                                   |                         | Sensore<br>di protez   | Robot<br>aspirapolvere   | Ventola<br>(BLE)       | Rol<br>aspirar<br>(B |
| lest                                                   |                         | -                      |                          | <u></u>                | 1                    |
|                                                        |                         | ivo indo               | aromaterapia<br>macchina | Umidificatore          | Purifi<br>d'a        |
|                                                        |                         | Video sorv<br>eglianza |                          | R.                     |                      |
|                                                        |                         | Controllo<br>gateway   | lampada<br>zarizara      | Scatola d'aria         | H                    |
|                                                        |                         | Energy                 | ٦                        | 2030                   |                      |
|                                                        |                         | Entertain<br>ment      | e                        | Weather Clock          | Jenn                 |
|                                                        |                         | Industry &             | 0                        | 6                      | (                    |
|                                                        |                         | Agricult               | Termostato<br>(BLE)      | Termostato<br>(ZigBee) | Term<br>(BLE-        |

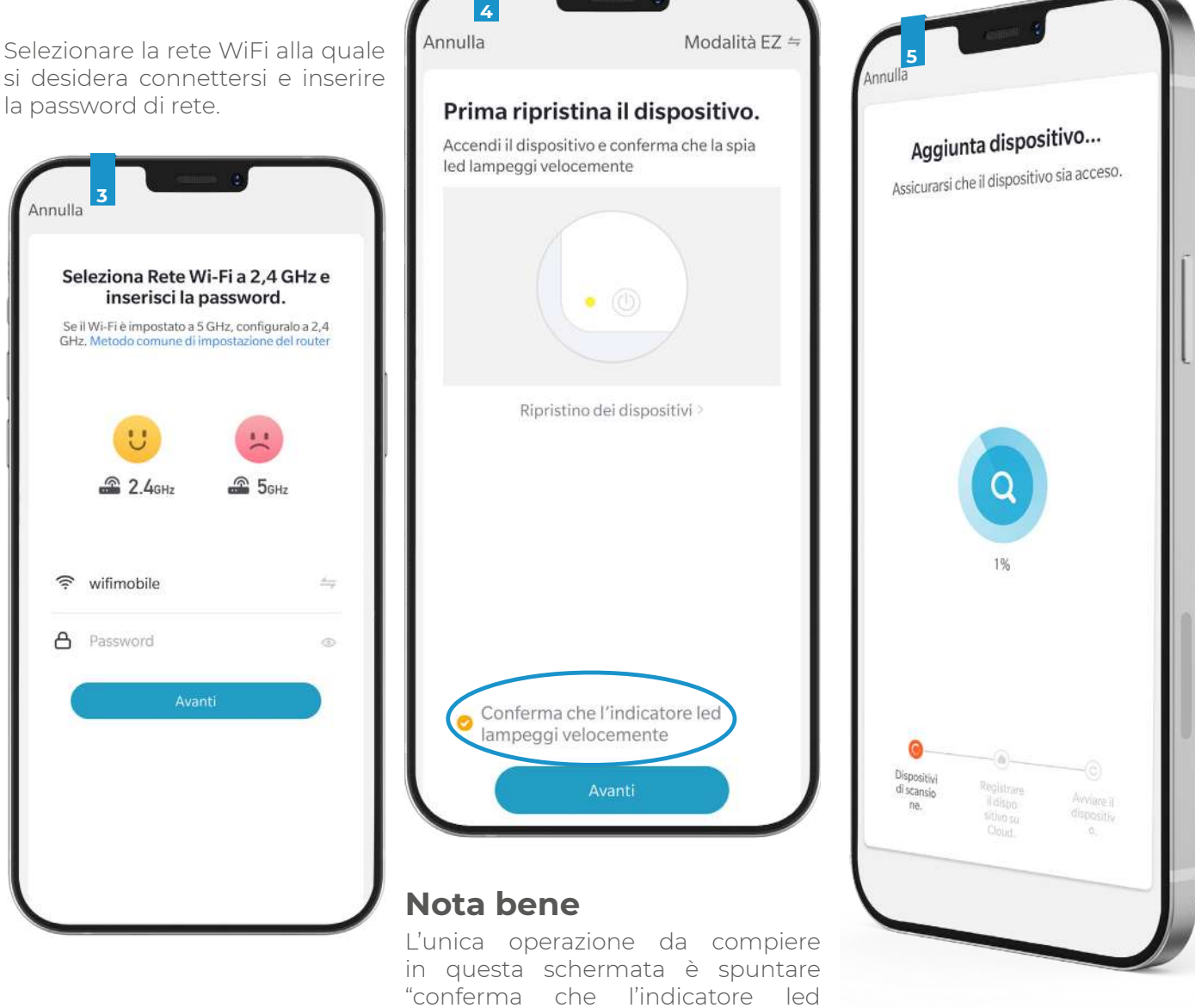

si desidera connettersi e inserire la password di rete.

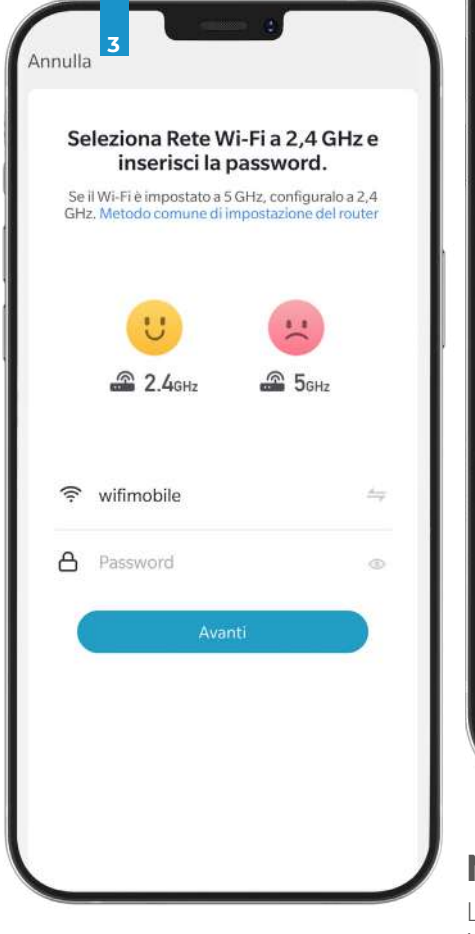

lampeggi velocemente" e premere

"Avanti".

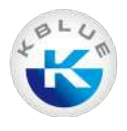

# 2. Homepage

La schermata principale ospita la lista dei dispositivi aggiunti suddivisi per ambiente oppure la lista di tutti i dispositivi presenti; le informazioni sulle condizioni ambientali esterne (recuperate dalla posizione GPS) e i vari punti accesso ai menù del dispositivo.

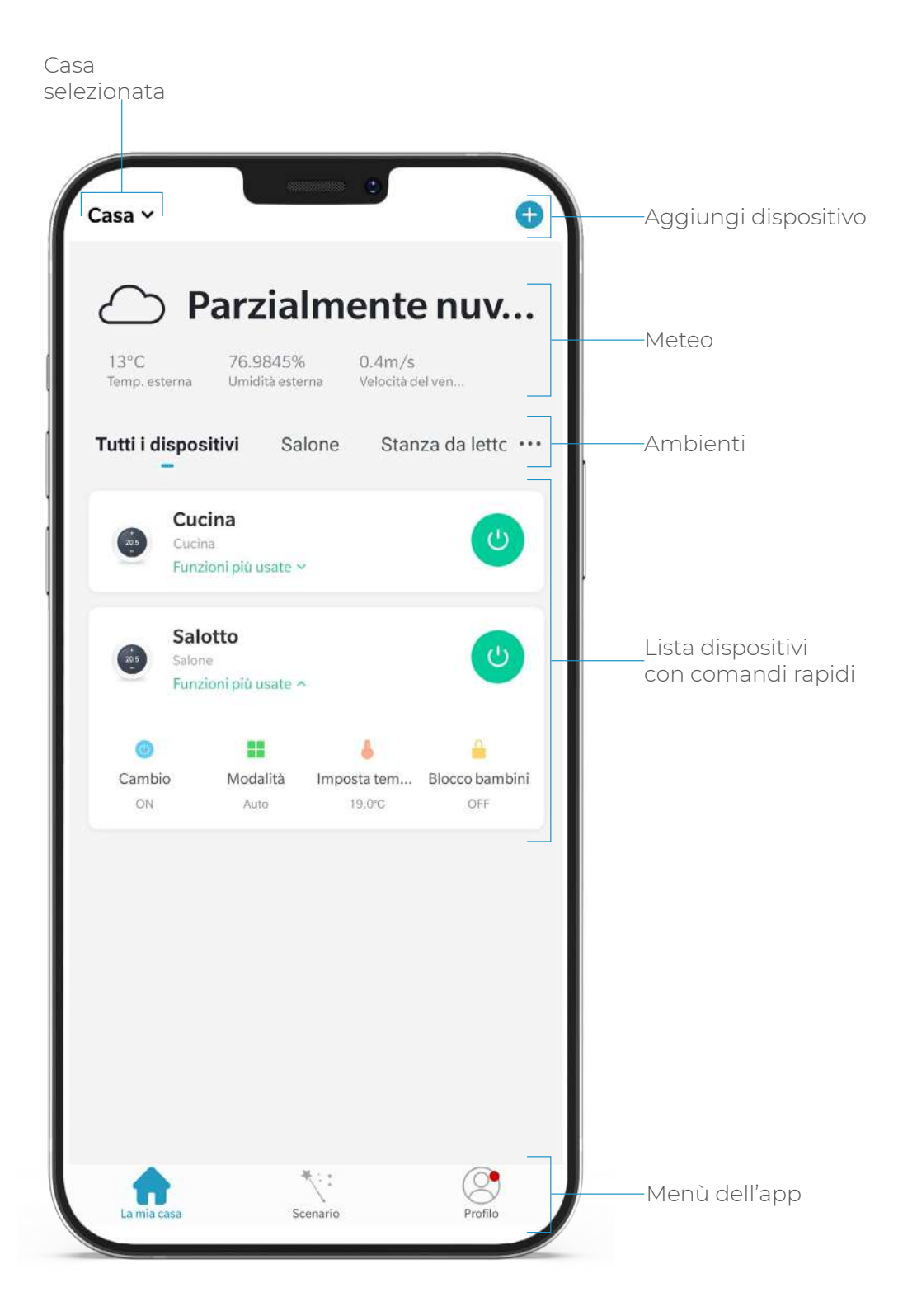

### Termoregolazione

Dall'homepage è possibile vedere in anteprima lo stato del termostato ed azionare alcuni comandi rapidi.

Cliccando sui singoli termostati è possibile accedere a tutte le funzioni di termoregolazione associate alla specifica zona climatica (se presenti più d'una). La schermata termostato principale è la seguente.

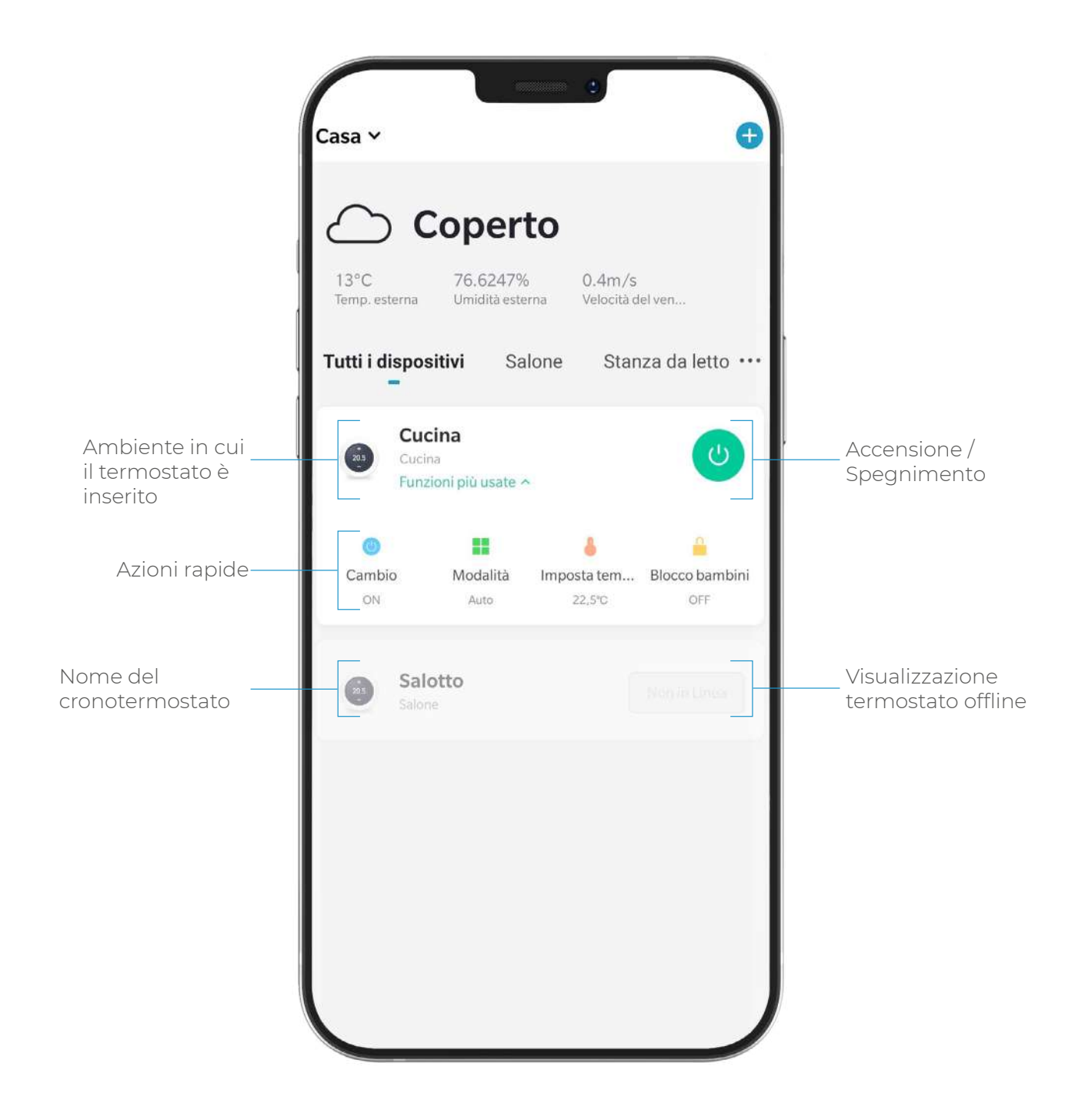

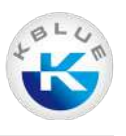

Cliccando sui singoli termostati è possibile accedere a tutte le funzioni di termoregolazione associate alla specifica zona climatica (se presenti più d'una). La schermata termostato principale è la seguente.

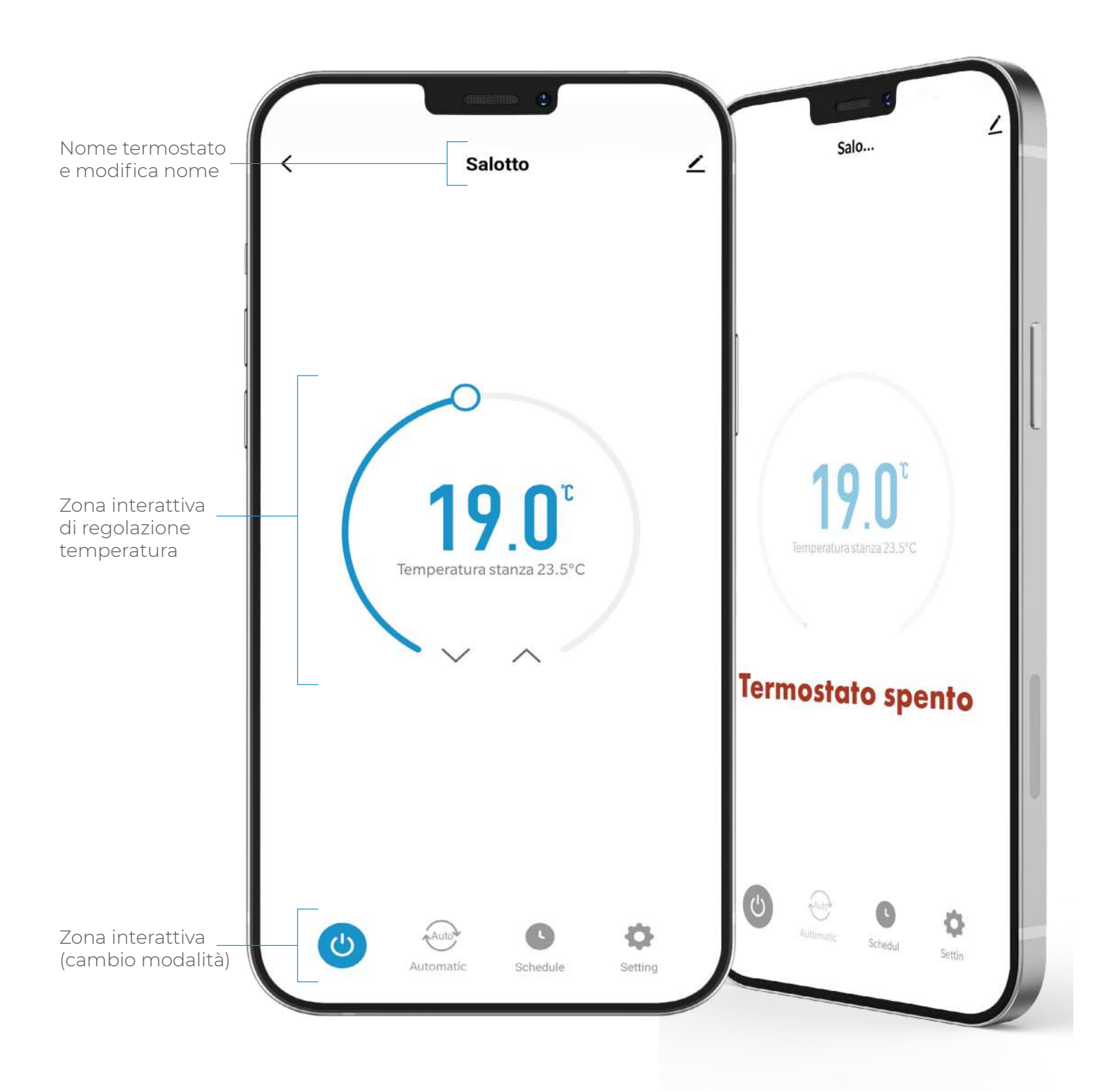

# Zona di cambio modalità

Diventa interattiva cliccando sull'icona della modalità attiva. Permette di selezionare fra tre opzioni: Manuale, Eco, Automatico (cronoprogramma).

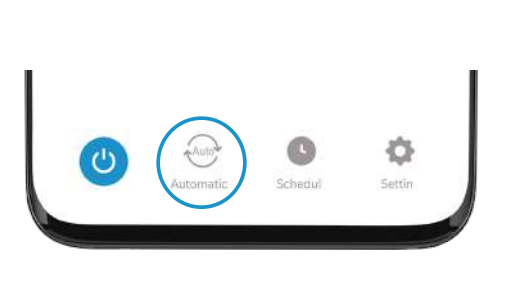

|       | Selezione modalità |  |
|-------|--------------------|--|
| (In)  | Manuale            |  |
| 1     | Eco                |  |
| Autor | Automatico 🖌       |  |
|       |                    |  |

### Accensione e spegnimento temporizzati

Schedul

3

È possibile decidere di applicare delle accensioni o spegnimenti temporizzati a determinati giorni e orari.

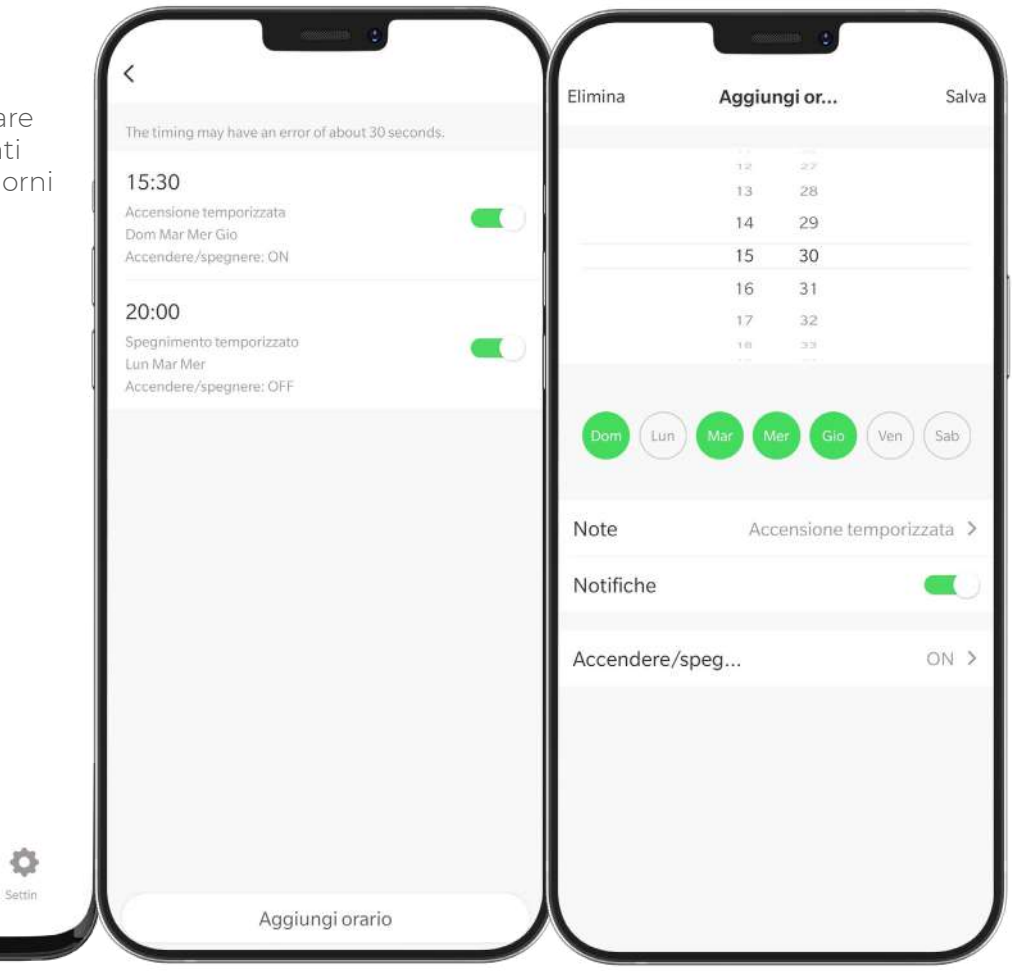

# **APP KBLUE KEASY** Manuale d'uso

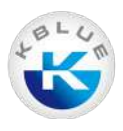

# Impostazioni Termostato

Cliccando sulla voce "Impostazioni" è possibile selezionare tra:

- Programmazione settimanale
- Attivazione blocco bambini
- Calibrazione
- Setpoint max e min
- Antigelo
- · Ripristino impostazioni di fabbrica

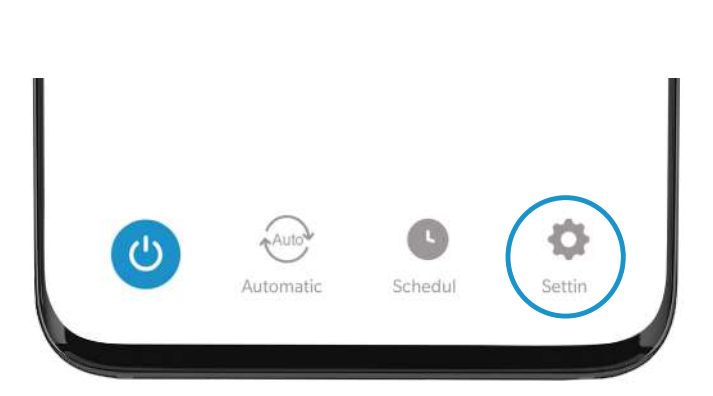

| <                  | Setti |      |   |
|--------------------|-------|------|---|
| Programma settiman | ale   |      | > |
| Blocco             |       | 0    | D |
| Calibrazione       |       | 0.   | > |
| Setpoint           |       | 35.0 | > |
| Setpoint           |       | 5.0  | > |
| Antigel            |       |      | C |
| Ripristin          |       |      |   |
|                    |       |      |   |
|                    |       |      |   |
|                    |       |      |   |
|                    |       |      |   |
|                    |       |      |   |
|                    |       |      |   |
|                    |       |      |   |

# 3. Cronoprogramma

Dalla pagina delle impostazioni del termostato, è possibile visualizzare e configurare il cronoprogramma specifico di quel termostato.

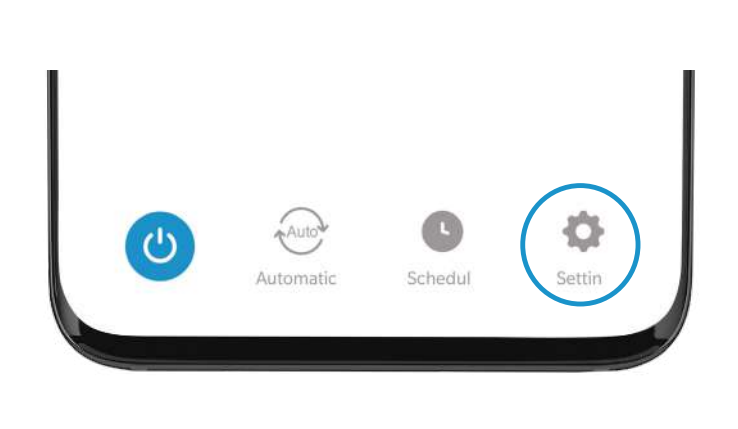

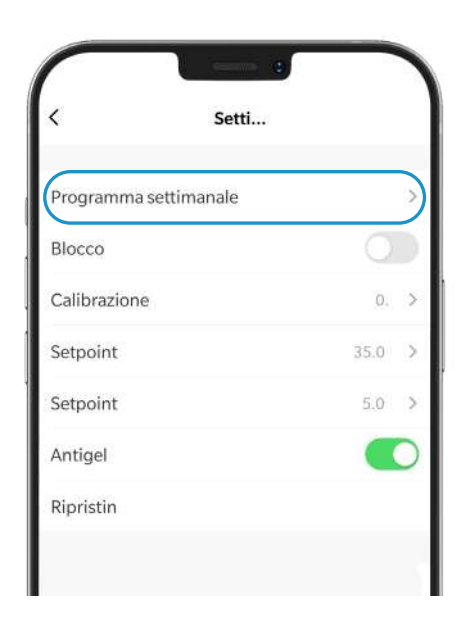

| <       | Programma settima                                                           |   |
|---------|-----------------------------------------------------------------------------|---|
| Clico   | a per cambiare la data, tieni premuto per copiare la<br>igurazione corrente |   |
| Lu      | Ma Me Gi Ve Sa Do                                                           |   |
| <u></u> | Mattino<br>07:00   Temperatura:                                             | > |
| ŧ       | Fuori casa<br>08:30   Temperatura:                                          | > |
| 8       | Rientro a casa<br>17:00   Temperatura:                                      | > |
| ) in m  | Notte<br>22:00   Temperatura:                                               | > |
|         |                                                                             |   |
|         |                                                                             |   |
|         |                                                                             |   |

Il cronoprogramma dispone di 4 fasce orarie giornaliere, per le quali è possibile modificare:

- Orario di inizio
- Nome
- · Icona di riferimento
- Temperatura impostata

Alla fine del settaggio di ogni fascia, si avrà un'anteprima come nella schermata di esempio a sinistra.

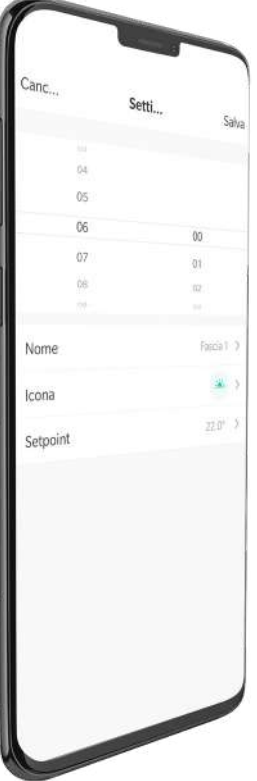

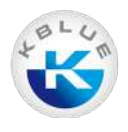

# 4. Funzioni avanzate

Il termostato prevede delle funzioni avanzate e di integrazione con sistemi di terze parti.

# Scenari

Tramite gli scenari è possibile creare azioni comandate dallo scaturire di determinate azioni/condizioni su un singolo dispositivo oppure su più dispositivi contemporaneamente Per attivare gli scenari basta selezionare l'apposita icona dall'homepage.

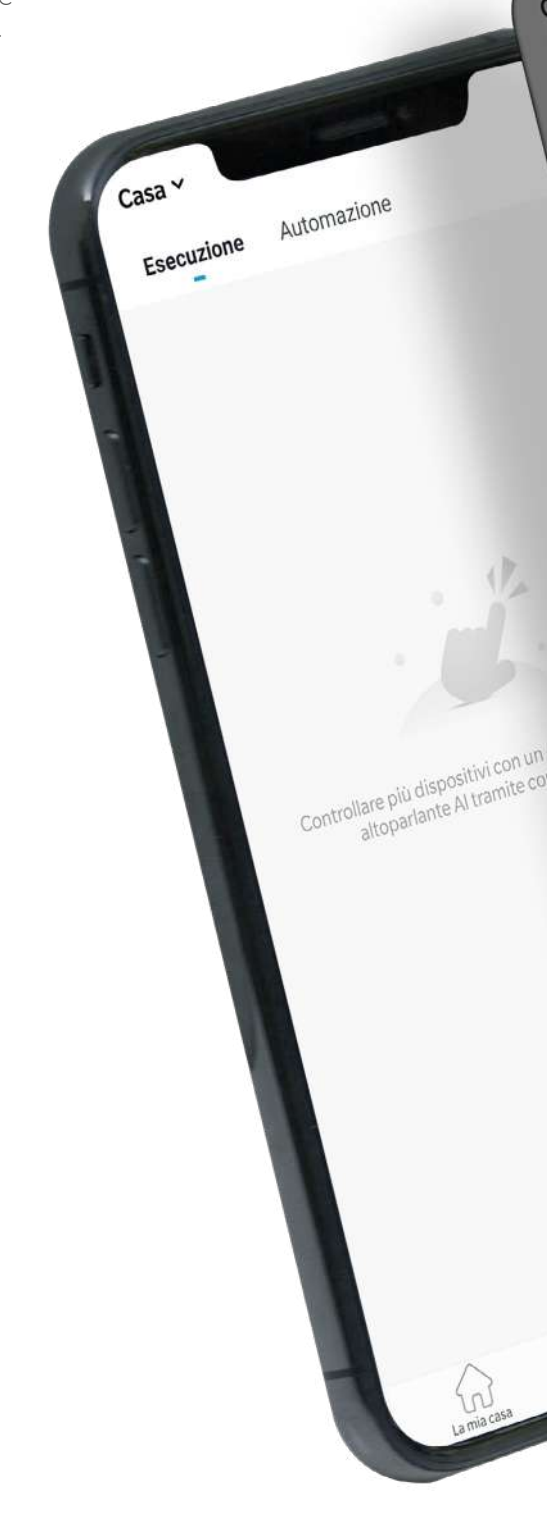

# **APP KBLUE KEASY**

Manuale d'uso

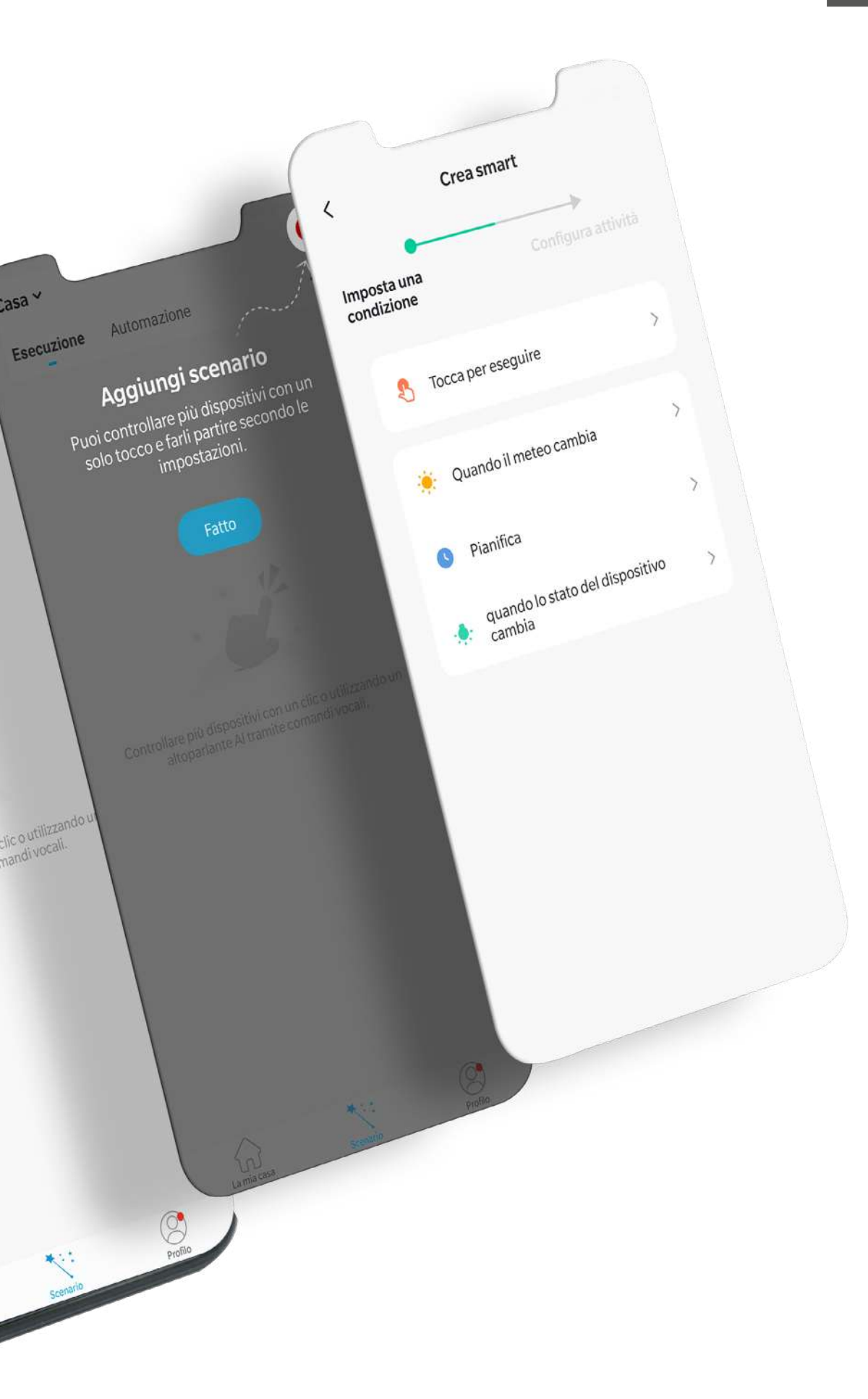

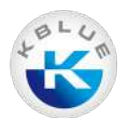

# Integrazione con gli assistenti vocali

È possibile integrare il termostato con le action di Google Home e le skill di Amazon Alexa.

# Google Home

Abilitare la action di Google Home direttamente nell'app dedicata Home (passaggi 1-3). Creare un account sull'app Smart Life quindi, al passaggio 4, inserire le credenziali del proprio account.

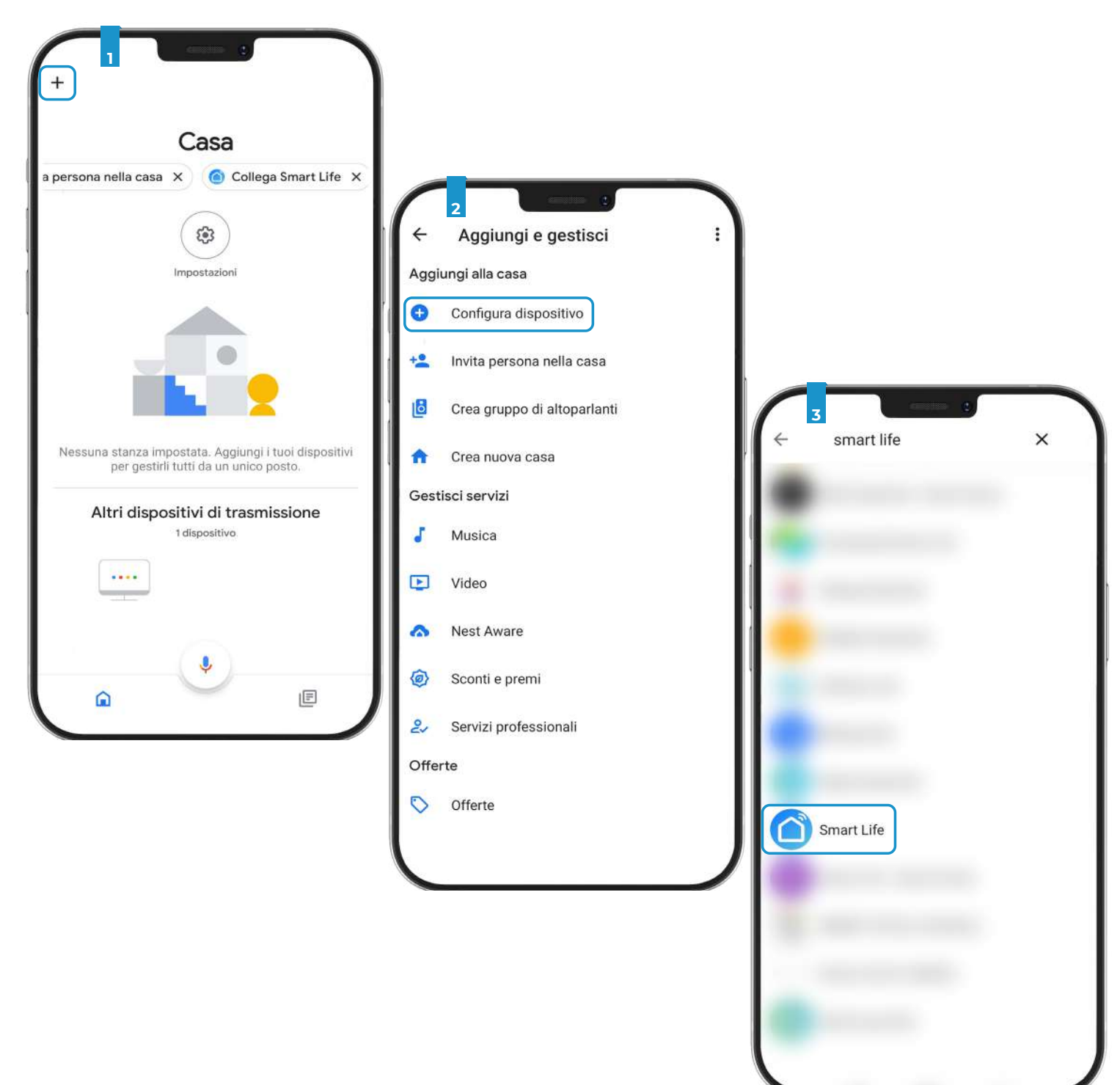

# **APP KBLUE KEASY**

Manuale d'uso

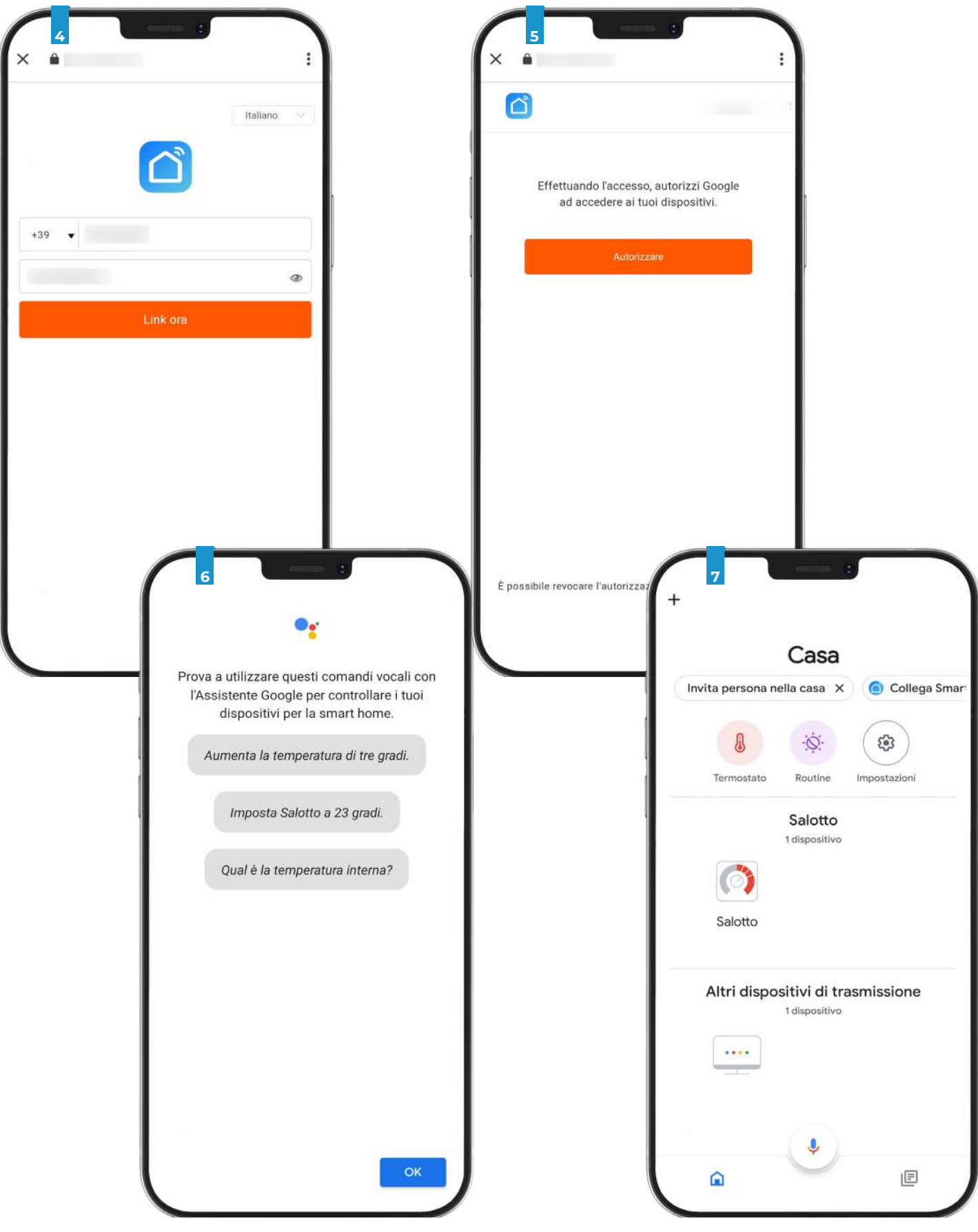

Al termine del login viene mostrato il dispositivo associato in Google Home.

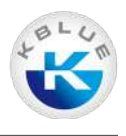

# Amazon Alexa

Abilitare la skill di Amazon Alexa direttamente nell'app dedicata Alexa (passaggi 1-4). Creare un account sull'app Smart Life quindi, al passaggio 5, inserire le credenziali del proprio account.

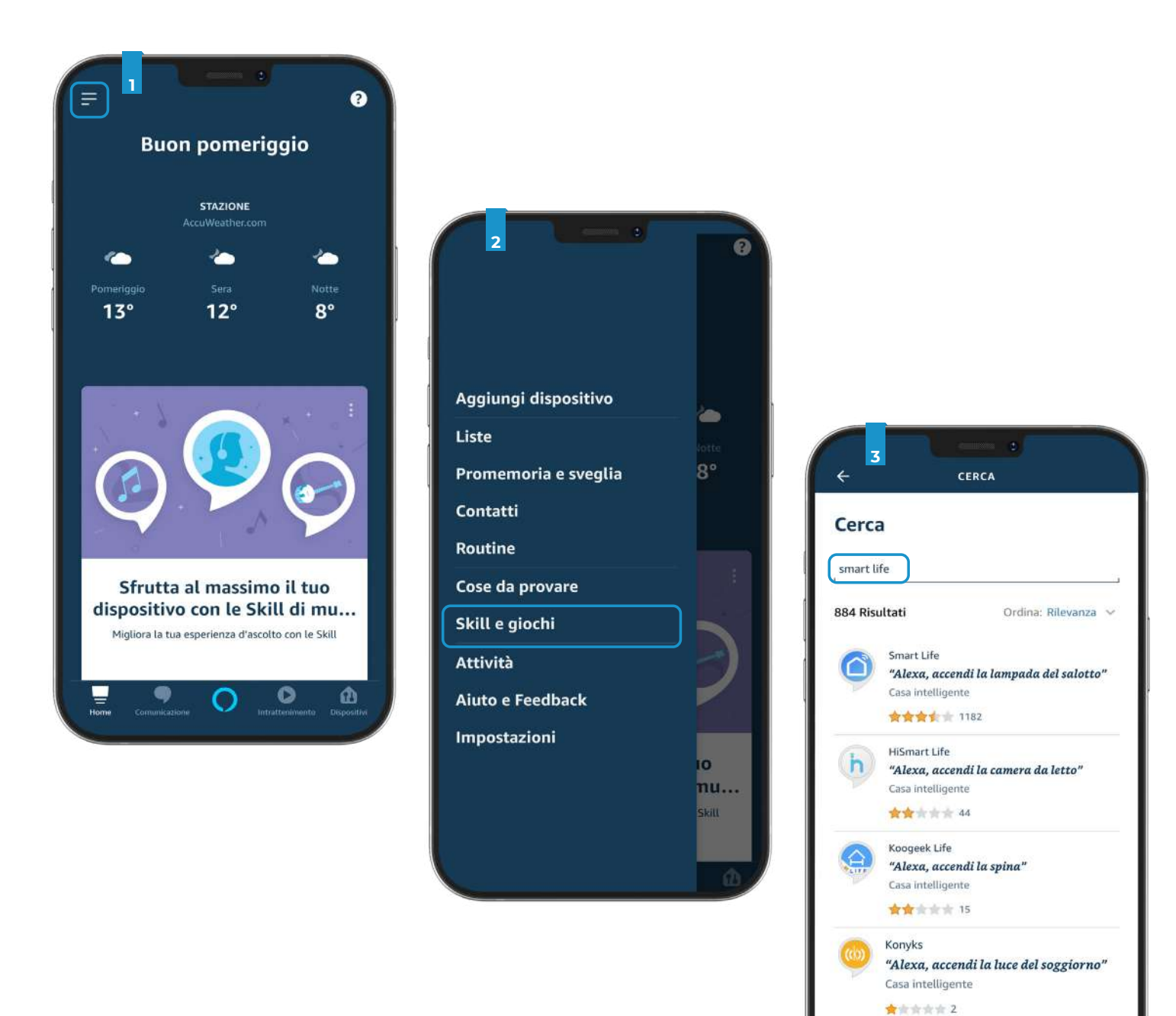

.

0

ŵ

### APP KBLUE KEASY Manuale d'uso

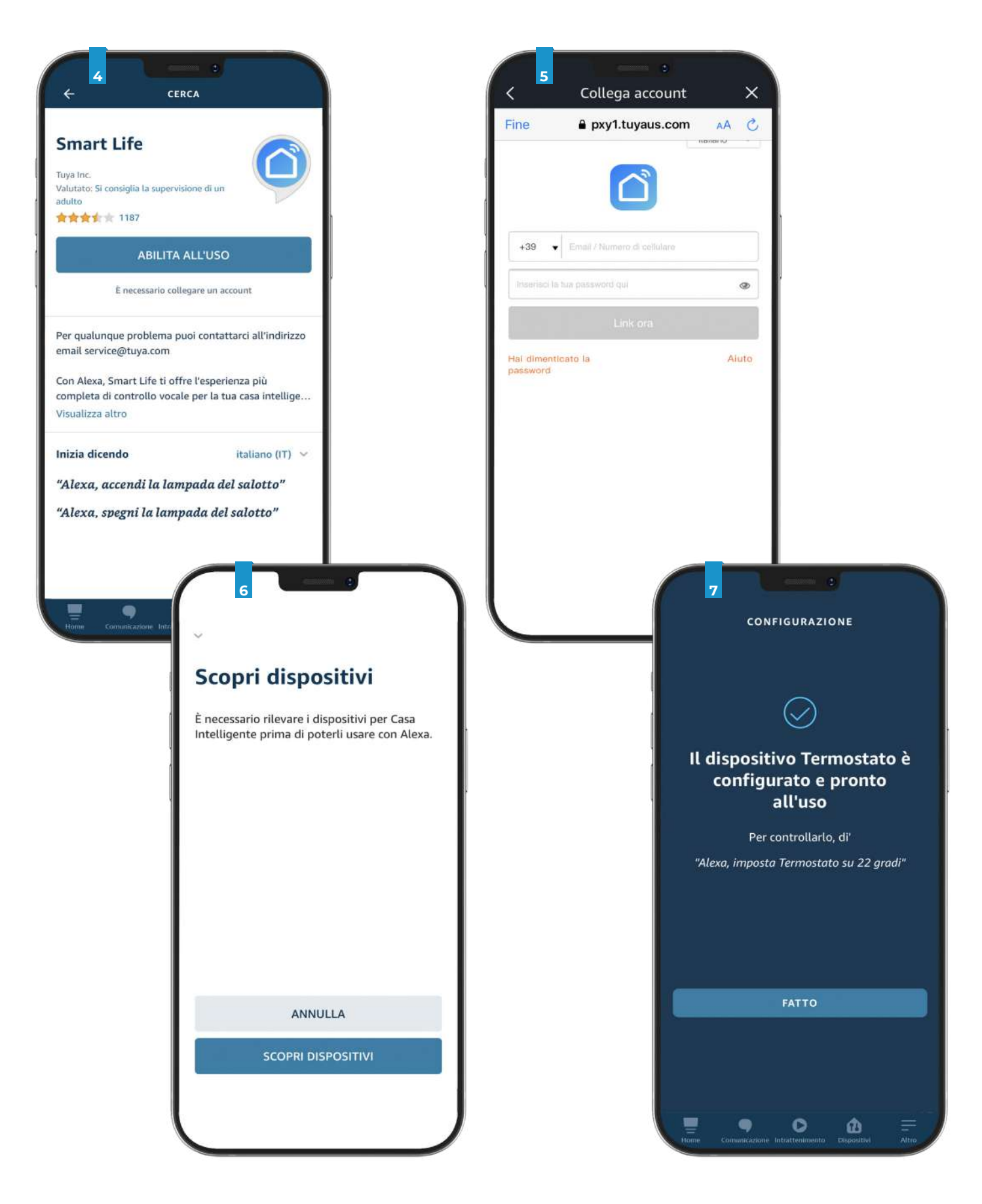

Al termine del login vengono mostrate le skill sui dispositivi disponibili.

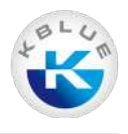

# Profilo utente

Dal profilo utente si possono trovare, oltre che i dati personali, anche i menù di gestione casa e modifica password.

Per entrare nel profilo utente basta selezionare l'apposita icona dall'homepage

| S<br>Toccare per impostare il prop | < Gestione casa   |
|------------------------------------|-------------------|
| Gestione casa                      | Casa              |
| Centro messaggi >                  | Crea una casa     |
| FAQ e feedback                     | Aggiungi una casa |
| Onfigurare →                       |                   |
|                                    |                   |
| La mia caso<br>Scenario<br>Polio   |                   |

# **APP KBLUE KEASY** Manuale d'uso

| Nome casa * Casa         |   |
|--------------------------|---|
| Posizione Imposta        | 2 |
| Stanza:                  |   |
| Salone                   | • |
| Stanza da letto 1º       | 0 |
| Stanza da letto 2º       | • |
| Sala da pranzo           | • |
| Cucina                   | • |
| Studio                   | ⊘ |
| Aggiungi un'altra stanza |   |
|                          |   |
|                          |   |

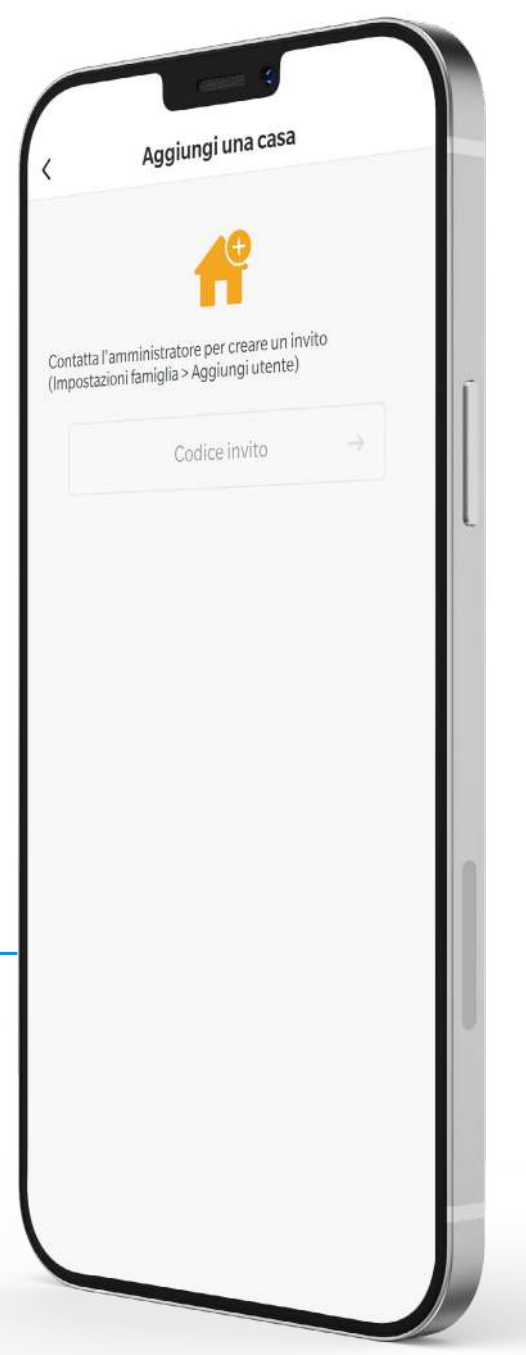

# APP KBLUE KEASY

Manuale d'uso

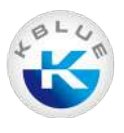

# **Gestione password**

Per gestire la password dell'account, recarsi nel menù utente ed entrare nella sezione "Account e sicurezza".

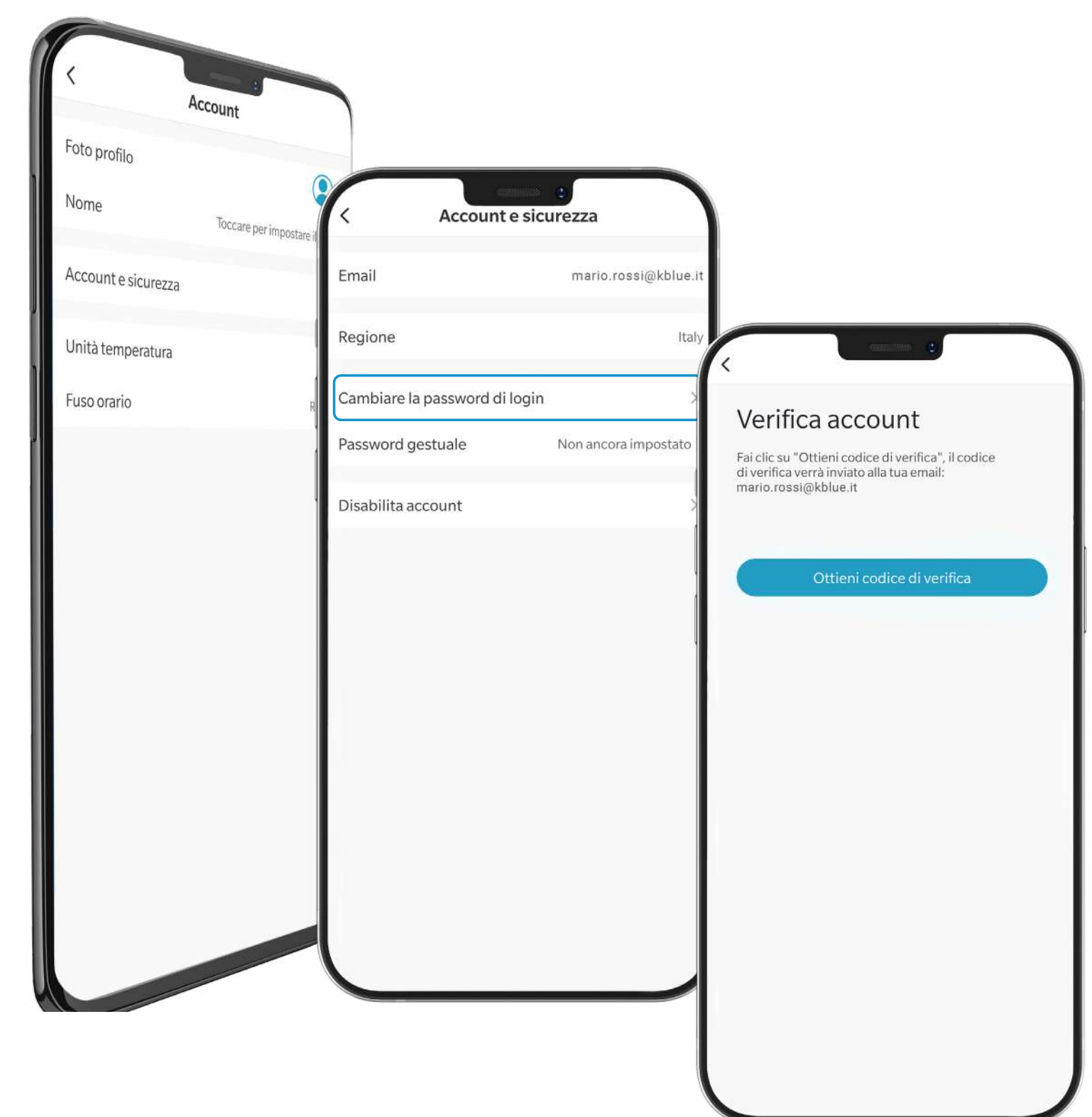

Per impostare una password gestuale, selezionare "Password gestuale" e scegliere la combinazione desiderata.

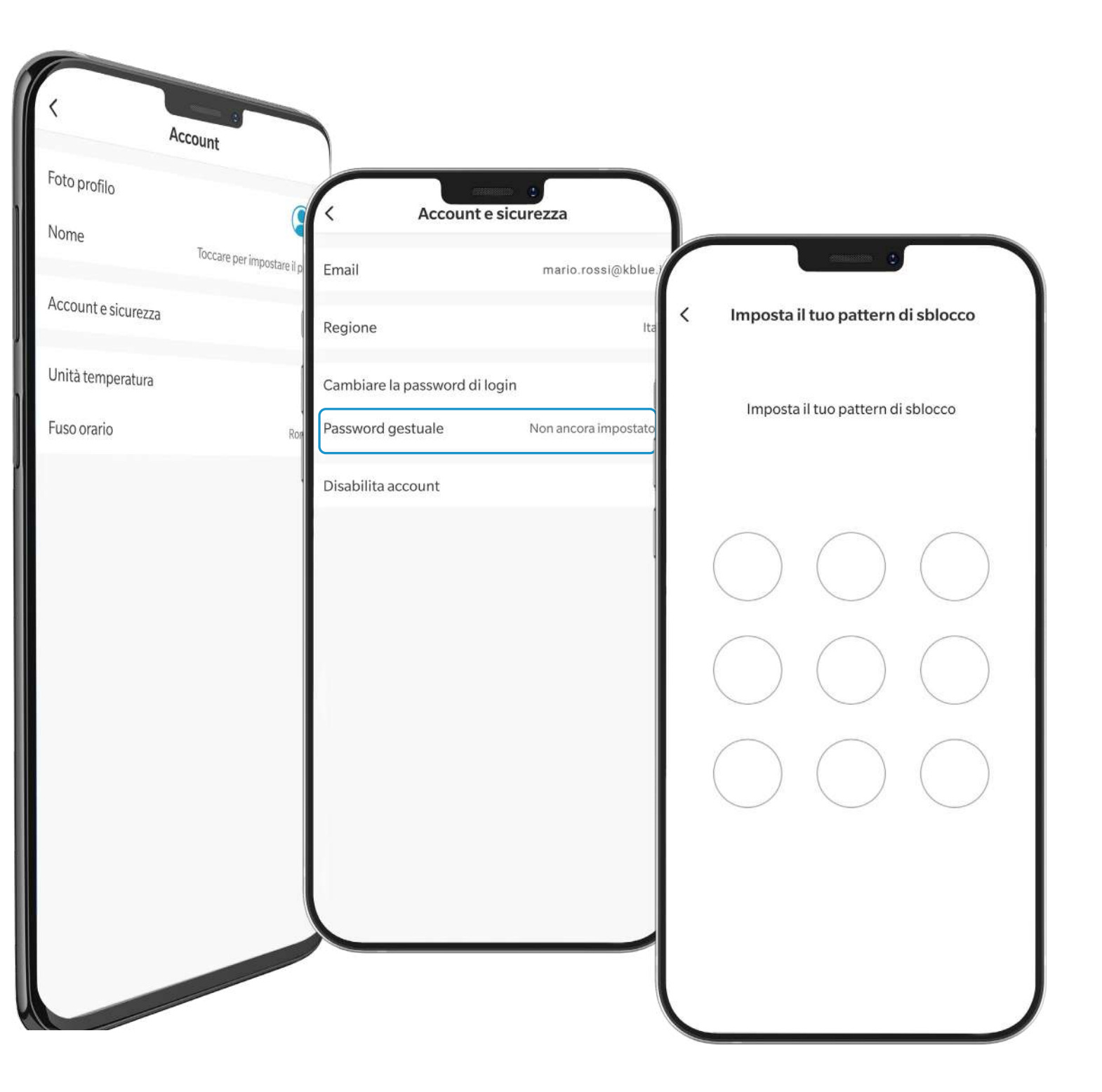

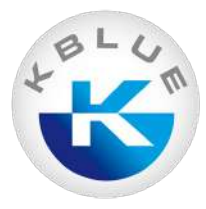

# Contatti

Kblue srl via Prà Bordoni, 12 36010 Zanè (VI)

0445 315055 assistenza@kblue.it

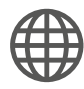

www.kblue.it